## **INSTALLING A NEW PRINTER**

When you connect a USB printer to your computer and turn it on, the printer is installed automatically. Here's what you see if you perform this task while Devices and Printers is open.

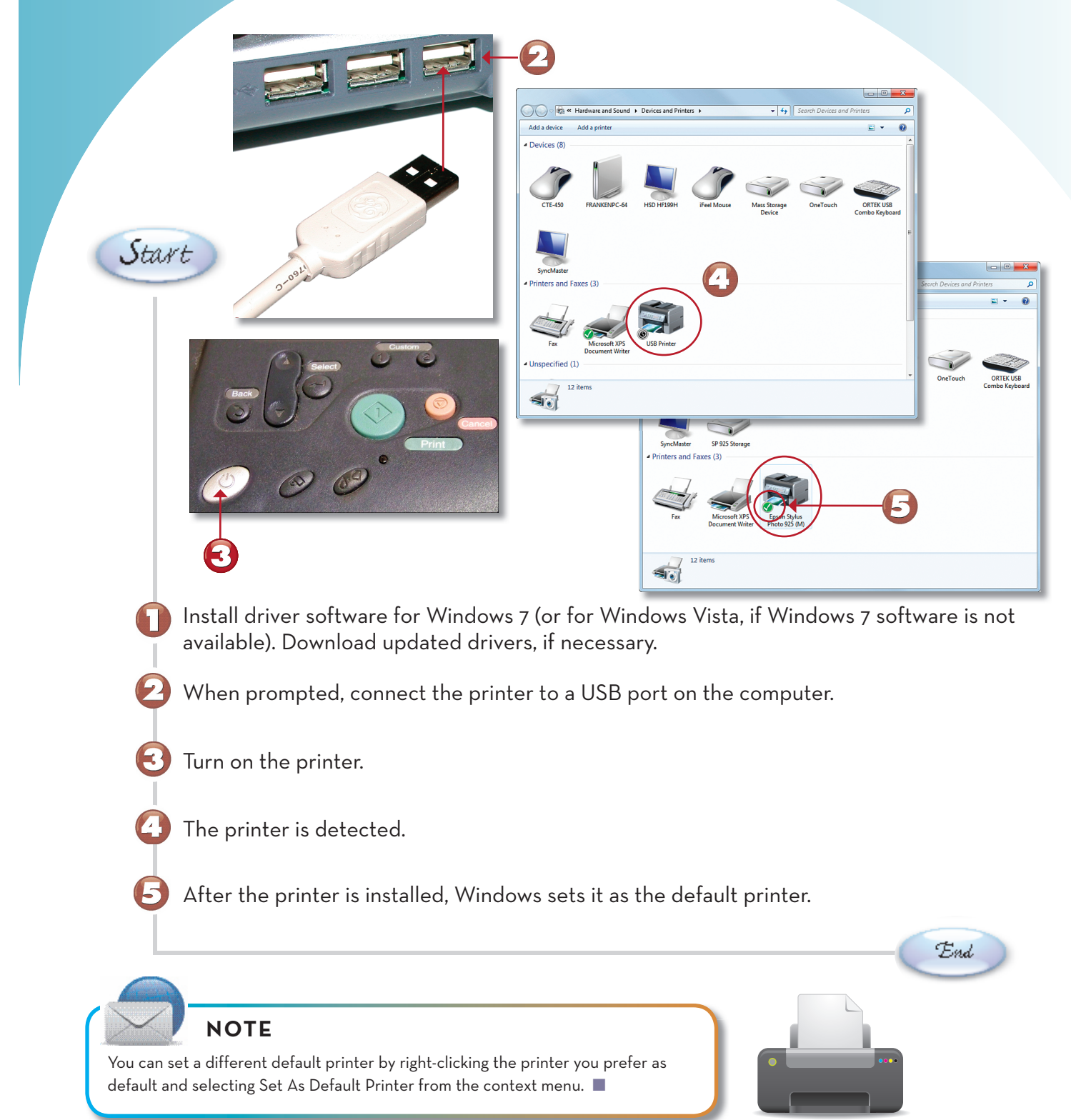

79